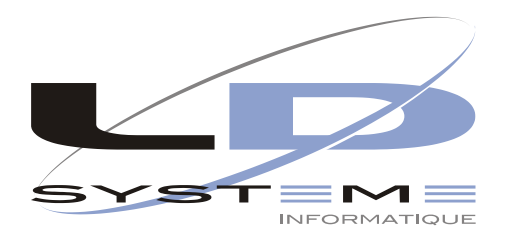

S.A.5 au capital de 200 000 € / Siret 343 380 713 00010 Code APE 722A / № de TVA FR 17343380713

| Matériel   |  |
|------------|--|
| Logiciel   |  |
| Formation  |  |
| Assistance |  |
| Conseil    |  |
| Web        |  |
|            |  |

Parc Mossant 26300 Bourg de Péage Tél 04 75 70 85 00 Fax 04 75 02 69 32 Site www.ldsysteme.fr

Support logiciel 04 75 70 85 05

05 Support @ Idsysteme . fr

## Installation d'un package de corrections

Bibliothèque de corrections : HMCPTCHG38

ATTENTION : ce package concerne LDCompta **Version 9.00**. Il ne faut en aucun cas l'installer sur une version 8.00 de LDCompta. Ce correctif s'applique sur une version 9.00 avec un niveau minimum à **37**.

Il ne peut être installé qu'avec une version de l'OS/400 supérieure ou égale à V5R1M0.

Un package est reçu sous la forme d'un fichier ASCII portant l'extension .*PKG*. Ce fichier peut provenir soit d'une messagerie Internet, soit d'une disquette ou d'un CD-ROM. Dans certains cas, le fichier package peut être reçu sous forme compressée ; il s'agit alors d'un fichier portant l'extension .*EXE*.

Le fichier package est normalement accompagné d'un fichier texte de même nom portant l'extension *.TXT*. Ce fichier texte décrit l'ensemble des corrections contenues dans le package. Il est vivement conseillé de prendre connaissance des informations contenues dans ce fichier texte avant d'installer le package.

## MODE D'EMPLOI DU PACKAGE

- 1) Consultez tout d'abord le fichier texte accompagnant le package pour prendre connaissance des anomalies corrigées par ce package ;
- 2) Si le package a été reçu sous forme compressée (fichier portant l'extension *.EXE*), décompressez ce fichier portant l'extension *.EXE* sur votre disque, dans le répertoire de votre choix ; dans le cas contraire, utilisez directement le fichier reçu portant l'extension *.PKG* à l'étape 3.
- 3) Copiez le fichier *.PKG* obtenu à l'étape précédente dans la partie *Dossiers partagés* de l'AS/400 via Client Access/400 (exemple : \QDLS\COMPTA);
- Assurez-vous que personne n'utilise le produit concerné par les corrections (progiciel LDCompta ou LDPaye selon le cas), puis ouvrez une session sous le profil utilisateur Officier de sécurité (Utilisateur QSECOFR) ou tout autre profil disposant des droits spéciaux \*ALLOBJ;

5) Utilisez la commande *RSTPKG* fournie dans la bibliothèque *PGMTOOLS* pour restaurer les corrections depuis le dossier partagé choisi à l'étape 3 vers la bibliothèque cible concernée.

RSTPKG PKGNAME(**V90N3838**) TGTLIB(**HMCPTCHG38**) FROMFLR(<Nom du dossier partagé choisi à l'étape 3>)

Suivant l'exemple : RSTPKG PKGNAME(V90N3838) TGTLIB(HMCPTCHG38) FROMFLR(COMPTA)

6) Lancer maintenant l'installation des corrections proprement dit en frappant la commande :

## CALL HMCPTCHG38/INSTALL (HMCPTCHG38)

A partir de là, le reste de l'installation est pris en charge de façon automatisée. Deux écrans vont vous être proposés :

- un écran de confirmation d'installation. Appuyez simplement sur *ENTREE* pour confirmer l'installation des corrections.
- un écran d'information sur les corrections qui vont être appliquées. Appuyez sur *ENTREE* pour confirmer les choix qui vous sont proposés.

Suite à ce deuxième écran, l'installation des corrections est lancée. Des messages d'informations vous permettront de suivre l'avancement de l'installation.

A la fin de la procédure, vous devez obtenir le message :

Installation des corrections du produit LD SYSTEME achevée.

De plus, un historique détaillé de votre travail sera envoyé dans le spoule.

7) L'installation des corrections est alors terminée. Fermez la session en frappant la commande SIGNOFF et appuyez sur ENTREE.

Vous pouvez à nouveau utiliser le progiciel normalement, en ouvrant une nouvelle session sous votre profil utilisateur habituel.